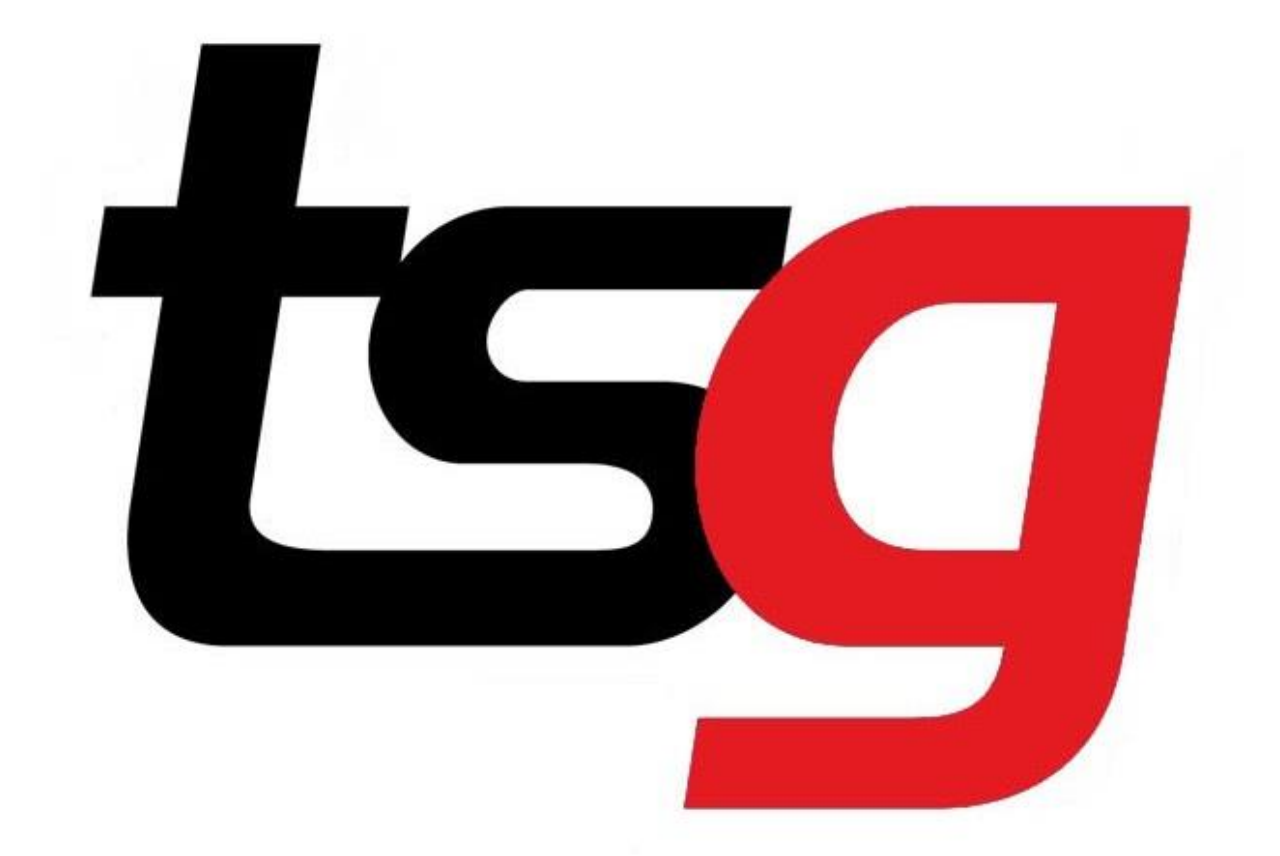

# **POS Maintenance**

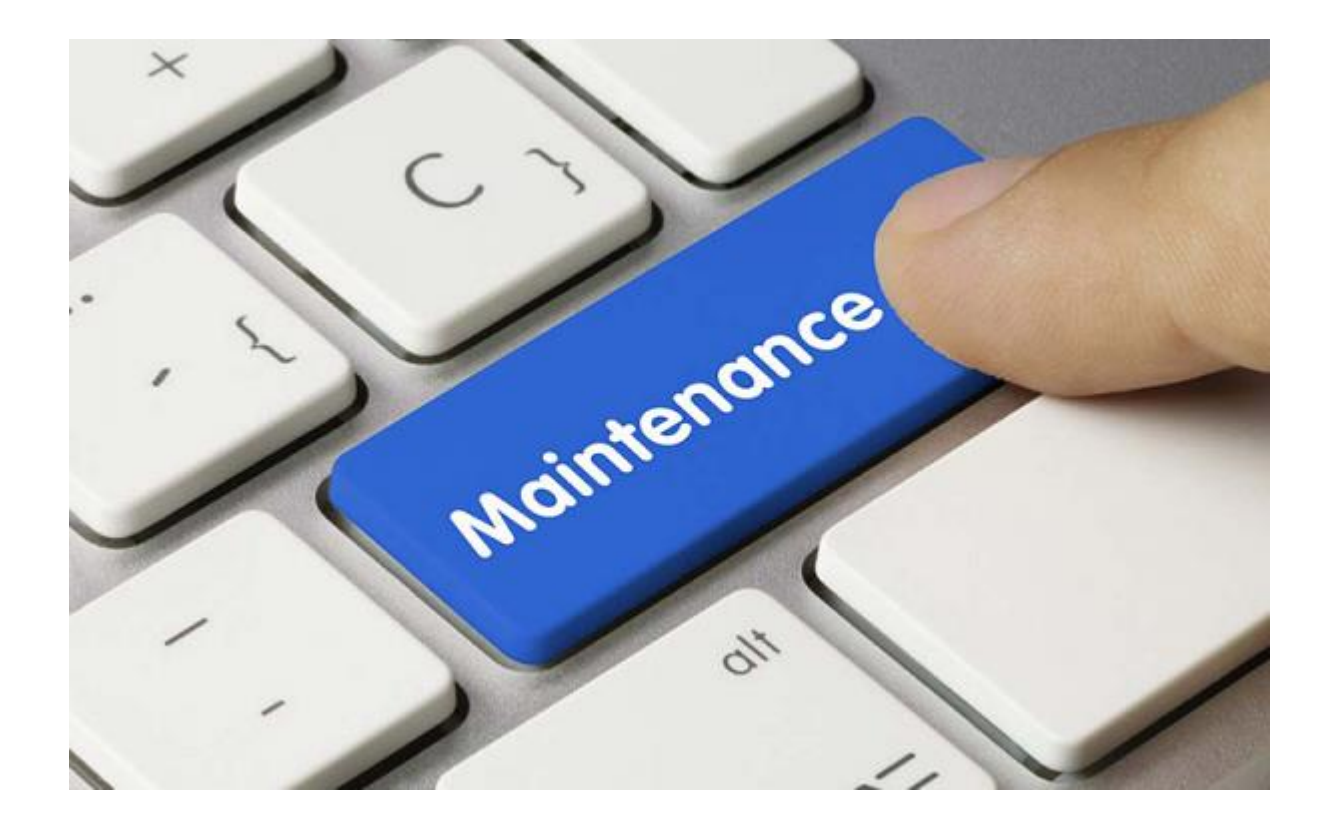

Maintenance tab allows you to view margin report and mange users and their privileges.

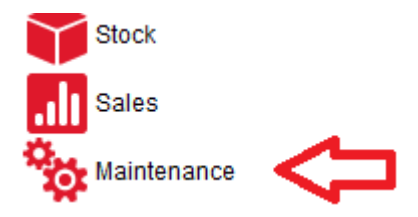

# Function 1: Create/Manage Users

Create a user.

#### Maintenance

| Х | Point Of Sale |
|---|---------------|
|   | Users         |

#### Step 1 Click Maintenance and Users.

Step 2 Click "+", enter a new username. E.g. Tom and select employee role. Tick the box for "visible". And save it.

| ISG POS - 1.6.36-20212403 - DEV - LIVE           20-04-2021 11:05:10 |                        |         |               |                | TSG POS   |          |
|----------------------------------------------------------------------|------------------------|---------|---------------|----------------|-----------|----------|
|                                                                      | Users                  |         |               |                |           |          |
| Х                                                                    |                        |         | <b>2</b> •/3  |                | » C P t O |          |
|                                                                      | Franchisee<br>Employee | Name    | Tom           | Password Reset |           | $\wedge$ |
|                                                                      | Guest                  | Role    | Employee role |                |           | ר ר      |
|                                                                      |                        | Visible | V             |                |           |          |
|                                                                      |                        | Image   |               | Ľ              |           |          |

Now, new User Tom has been created.

...

## How do I set/reset password for each user?

| Users                  |                                                 |                                                   |                                                                                |                                                                                                    |
|------------------------|-------------------------------------------------|---------------------------------------------------|--------------------------------------------------------------------------------|----------------------------------------------------------------------------------------------------|
|                        |                                                 | 4 / 4                                             |                                                                                |                                                                                                    |
| Franchisee<br>Employee | Name                                            | Tom                                               |                                                                                | Password Reset                                                                                                    |
| Guest                  | Role                                            | Employee role                                     | •                                                                              |                                                                                                    |
| Tom                    | Noic                                            |                                                   |                                                                                | 4 7                                                                                                    |
|                        | Visible                                         | $\checkmark$                                      |                                                                                |                                                                                                    |
|                        | Users<br>Franchisee<br>Employee<br>Guest<br>Tom | Franchisee<br>Employee<br>Guest<br>Tom<br>Visible | 4 / 4 Franchisee Employee Guest Tom Role Employee role Visible Visible Visible | Image: Second second second |

Click password reset, type the old password (If the password has not been set up before, just click OK). Type the new password and click Ok. Type the password again to confirm. Save the setting.

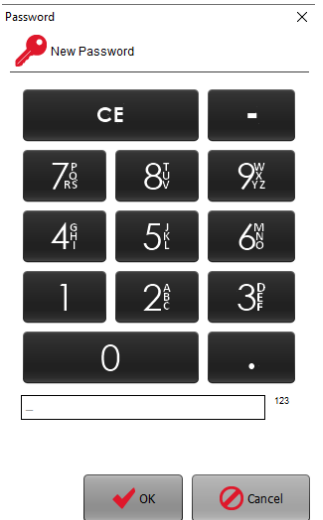

Now if you try to login to Tom's account , you will need to enter a password .

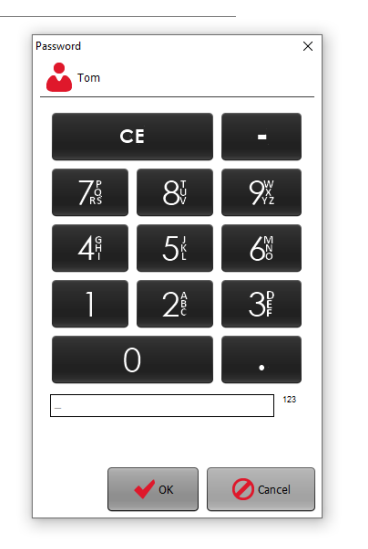

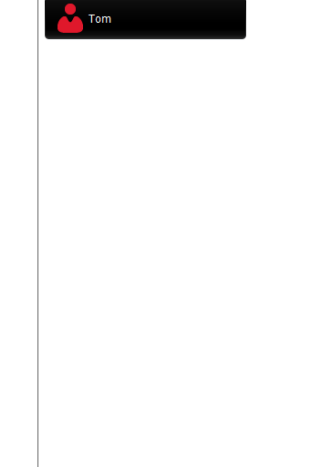

#### What do I do with Users that no long works here?

Untick the Visible box in user setting and save.

| Name    | Guest      |   | Password Reset |
|---------|------------|---|----------------|
| Role    | Guest role | • |                |
| Visible |            |   |                |

## Function 2: Manage user privileges.

As Tom is under employee role, he only has limit access to the POS. He is not allowed to give customer discount using the % button as the button has been grey out. But we can change his privileges by editing Employee Role's permission.

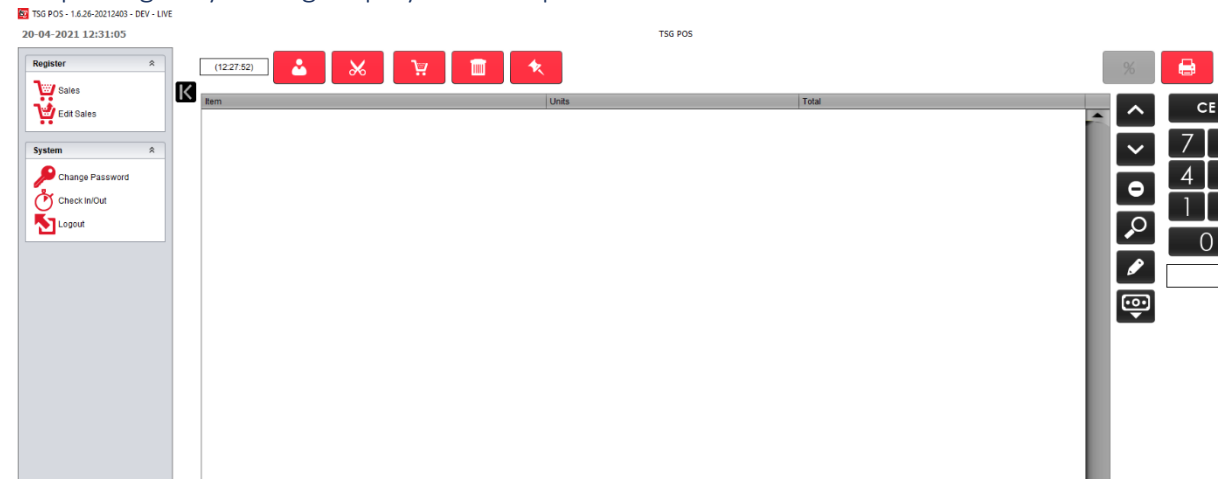

Step 1 Now go to Maintenance - Roles.

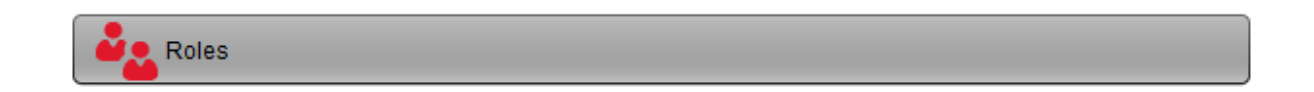

#### Step 2 Select Employee role

Select "Ticket Discount", tick the box beside it. Save it.

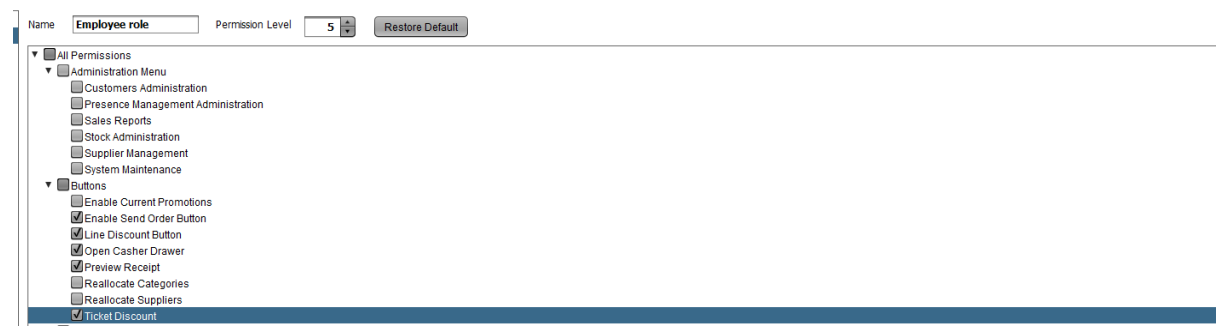

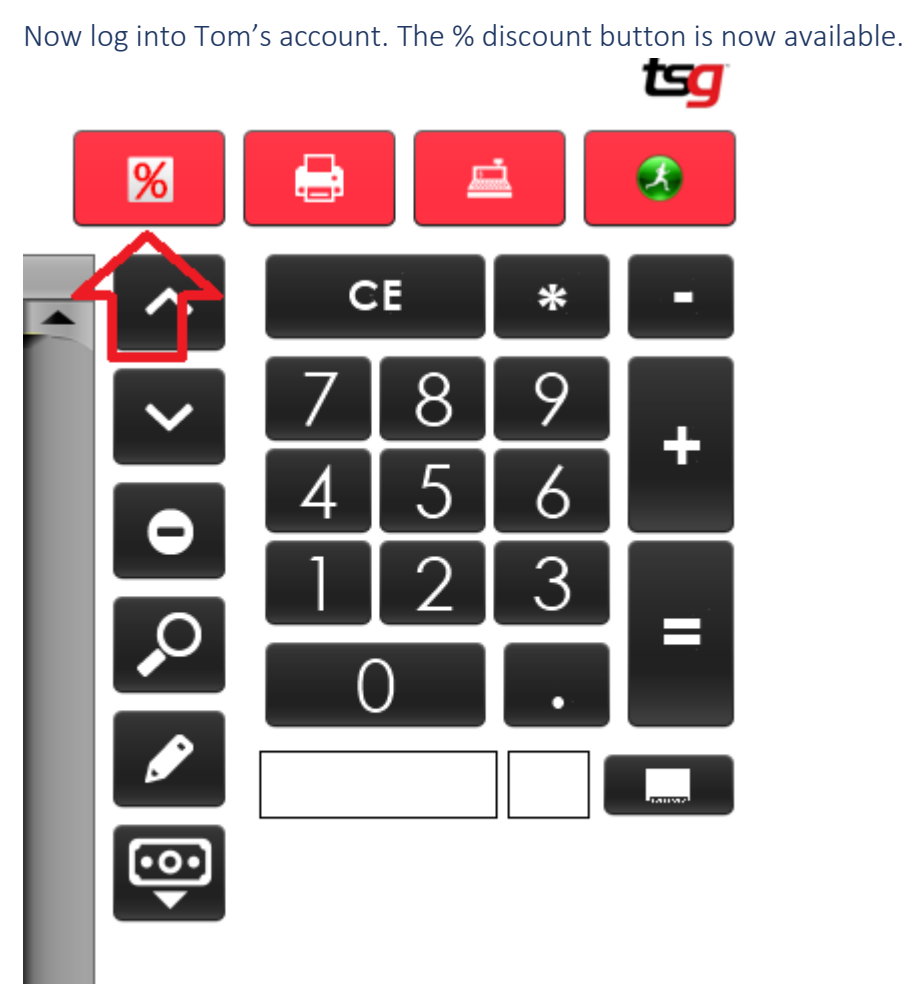

Another example. We would like Tom to manage stock for us so we will provide him access to stock control.

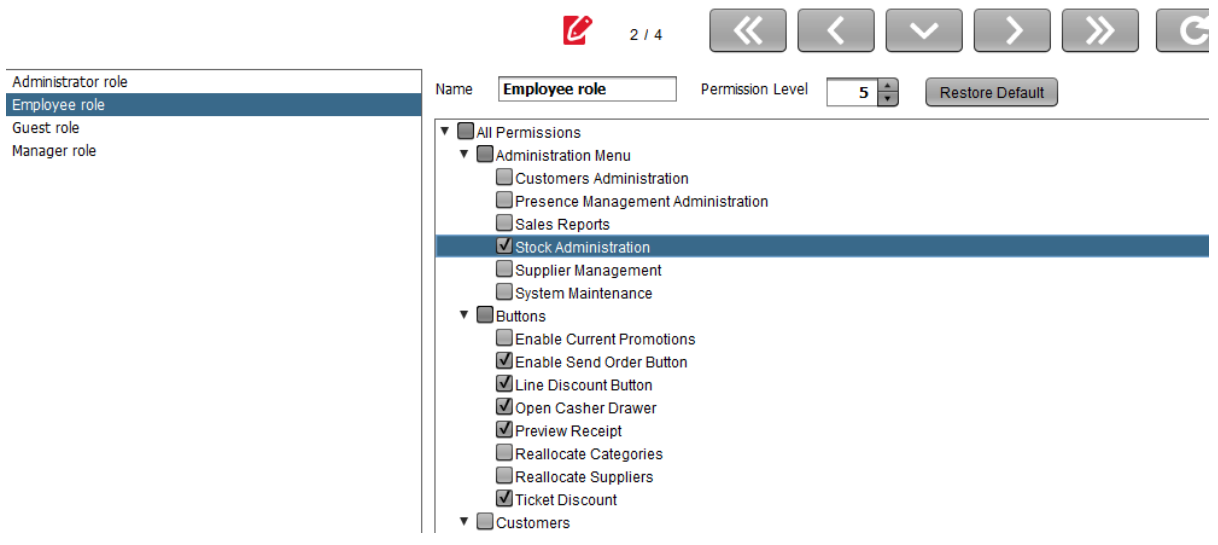

Tick the box "Stock administration" and save. Scroll down to Stock section in the same page, tick the box for "Stock Management -Movement". And save.

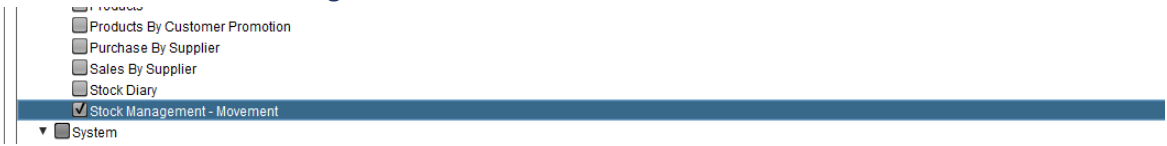

Log in as Tom. Now Tom will be able to see the stock tab on the left of the menu and access the Stock Movement section but not the other functions. Otherwise, a message will pop up "You are now allowed to Execute this task "

| 😰 TSG POS - 1.6.26-20212403 - DEV - LIVE |                        |                                          |
|------------------------------------------|------------------------|------------------------------------------|
| 26-04-2021 15:33:03                      |                        | TSG POS                                  |
| Register *                               | Stock                  |                                          |
| Sales                                    | K Maintenance          |                                          |
| Edit Sales                               | Products               | Promotions                               |
| Close Cash                               | Categories             | Taxes                                    |
| Administration                           | Supplier Management    | Corder Import/Export                     |
| Stock                                    | Promotions File Export |                                          |
| System 🌣                                 | Réports                | Evolved Promotions                       |
| Change Password                          |                        |                                          |
| Check In/Out                             |                        | Authentication Failed X                  |
|                                          | inventory By Datetime  | You are not allowed to Execute this task |
|                                          | Inventory: Difference  | ·                                        |
|                                          |                        | ОК                                       |
|                                          |                        |                                          |

# Function 3: System Log.

User will be able to see margin changes in this report.

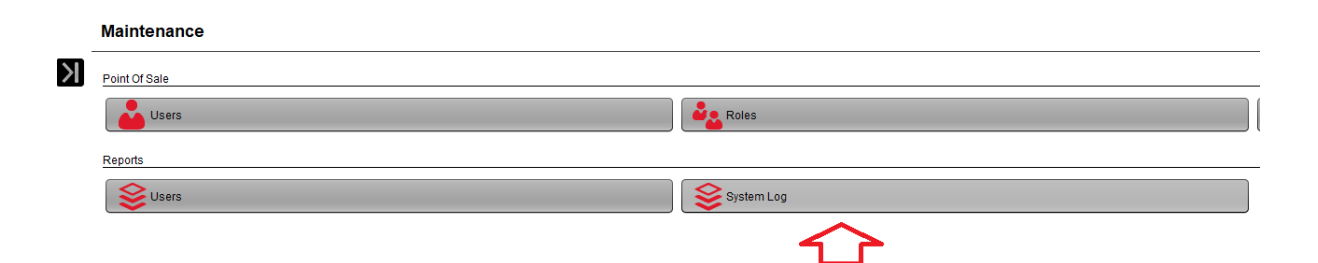

## System Log

Printed: 14/10/2020 10.18 AM

| Period:    | 01/10/2020 - 14/10/2020                                     | 10/2020 - 14/10/2020 |                        |  |  |  |
|------------|-------------------------------------------------------------|----------------------|------------------------|--|--|--|
| Module     | Event                                                       | User                 | Date                   |  |  |  |
| Products   | Applied 2.99% margin to all products in sub category ALP25  | Franchisee           | 14/10/2020 10:17:57 AM |  |  |  |
| Products   | Applied 126.19% margin to all products in category AROMA    | Franchisee           | 14/10/2020 10:17:45 AM |  |  |  |
| Categories | Updated default margin of CIGAR from 15.0% to 14.0%         | Franchisee           | 14/10/2020 10:17:30 AM |  |  |  |
| Categories | Set supplier margin of CGPKT to 1.0% from supplier PML      | Franchisee           | 14/10/2020 10:17:12 AM |  |  |  |
| Categories | Set supplier margin of CGPKT to 3.0% from supplier BATA     | Franchisee           | 14/10/2020 10:17:12 AM |  |  |  |
| Categories | Removed supplier margin of CGPKT from supplier Tabsol       | Franchisee           | 14/10/2020 10:17:12 AM |  |  |  |
| Categories | Set supplier margin of CGPKT to 2.0% from supplier Imperial | Franchisee           | 14/10/2020 10:17:12 AM |  |  |  |
| Categories | Set supplier margin of CGPKT to 4.0% from supplier Richland | Franchisee           | 14/10/2020 10:17:12 AM |  |  |  |
| Categories | Updated default margin of TOBAC from 10.0% to 15.0%         | Franchisee           | 14/10/2020 10:17:01 AM |  |  |  |
| Categories | Updated default margin of CGPKT from 8.0% to 10.0%          | Franchisee           | 14/10/2020 10:16:52 AM |  |  |  |
| Categories | Updated default margin of CGCTN from 5.0% to 6.0%           | Franchisee           | 14/10/2020 10:16:47 AM |  |  |  |